## Adobe Workflow for Overtime & Call Back Submission

Once you have initiated the Adobe workflow, you will want to log into Adobe Sign using your Cal Poly Humboldt email address.

|            | XV                                  | 1 |
|------------|-------------------------------------|---|
| S<br>Ne    | ign in<br>w user? Create an account |   |
| Ema<br>ael | ail address<br>122@humboldt.edu     |   |
|            | Or<br>G Continue with Google        |   |
|            | Continue with Facebook              |   |
|            | Continue with Apple                 |   |
|            |                                     |   |

When the workflow opens, you have the option to send the document to yourself as the employee, or if you are the department time keeper you can direct it to the employee and then finally to the appropriate supervisor. Make sure to include any special instructions prior to clicking send.

| Payroll - Overtime and Call Back Hours Rep                                                                       | ort             |                    |        |
|----------------------------------------------------------------------------------------------------|-----------------|--------------------|--------|
| How this workflow works?<br>Enter the employee's email address using the abc123@humboldt.edu format in the Emplo | yee email field | La.                |        |
|                                                                                                    |                 |                    | more 🗸 |
| Recipients                                                                                                    |                 |                    | ?      |
| Employee*                                                                                                    |                 |                    |        |
| 🔗 Enter recipient email                                                                                          |                 | 🖂 🗸 Email          |        |
| Employee's Supervisor*                                                                                           |                 |                    |        |
| 🔗 Enter recipient email                                                                                          |                 | 🖂 🗸 Email          |        |
| Payroll*                                                                                                    |                 |                    |        |
| payroll@humboldt.edu                                                                                             |                 | 🖂 🗸 Email          |        |
| *                                                                                                    |                 |                    |        |
| Overtime and Call Back Hours Report                                                                              |                 |                    | 0      |
| over unite and call back from report                                                                             |                 | Options            | Ø      |
| Message *                                                                                                    |                 | Set Reminder       |        |
| Please Sign.                                                                                                    |                 |                    |        |
|                                                                                                    |                 |                    |        |
|                                                                                                    |                 |                    |        |
| Back Hours Report * k Hours Report                                                                               |                 |                    |        |
|                                                                                                    |                 |                    |        |
|                                                                                                    |                 |                    |        |
|                                                                                                    |                 |                    |        |
|                                                                                                    |                 |                    |        |
| Send                                                                                                    |                 |                    |        |
|                                                                                                    | Clic            | king "Send" allows |        |
|                                                                                                    | you             | fillina out the    |        |
|                                                                                                    |                 | document.          |        |
|                                                                                                    |                 |                    |        |
|                                                                                                    | 1               |                    |        |

| All require<br>Make sure | ed fields ar<br>e to select<br>Overtime is<br>on Sunday<br>employee's | the appr<br>the appr<br><b>ALP</b><br>s defined as a<br>and ends 12<br>and ends 12 | d with a<br>oprite <i>D</i><br><b>OLY</b><br>authorized ti<br>:00 midnigh: | red aster<br>epartme<br>HUP<br>me worked it<br>the followin<br>bours work | risk *<br>nt ID, Pa<br>MBO | y Period<br>LDT<br>(40) hours in<br>Hours work | and Tim<br>OVER     | e Bas   | SC.<br>AND CALL<br>ek. The work wee<br>) shall be comper<br>polovee's straight | BACK HO    | DURS RI   | Select.<br>0/122 (1/1-1/3<br>02/22 (2/1-3/<br>03/22 (3/2-3)<br>04/22 (3/1-4)<br>05/22 (3/1-5)<br>06/22 (6/1-6)<br>07/22 (7-1-8)<br>09/22 (9/1-9)<br>10/22 (10/1-10)<br>11/22 (11/1-11)<br>12/22 (12/1-12)<br><b>EPORT</b> | 1)<br>31)<br>30)<br>30)<br>30)<br>(31)<br>30)<br>(31)<br>30)<br>(33)<br>(33)<br>(33)<br>(33)<br>(34)<br>(34)<br>(35)<br>(35)<br>(36)<br>(37)<br>(37)<br>(3 | 1 |
|--------------------------|-----------------------------------------------------------------------|------------------------------------------------------------------------------------|----------------------------------------------------------------------------|---------------------------------------------------------------------------|----------------------------|------------------------------------------------|---------------------|---------|--------------------------------------------------------------------------------|------------|-----------|----------------------------------------------------------------------------------------------------|----------------------------------------------------------------------------------------------------|---|
|                          | EMPLOYEE NAME                                                         |                                                                                    |                                                                            |                                                                           | EMPLOYEE ID NUMBER         |                                                |                     | DEPT ID |                                                                                | PAY PERIOD |           | BASE                                                                                                    |                                                                                                    |   |
| *                        |                                                                       |                                                                                    | MODIFED                                                                    | *                                                                         |                            |                                                | *                   |         | * Select                                                                       | * Select 🔻 |           | Ŧ                                                                                                    |                                                                                                    |   |
|                          | DATE                                                                  | FROM                                                                               | E WORKED                                                                   | OVERTIME<br>HOURS                                                         | HOURS                      | HOURS<br>FOR CTO                               | CALL<br>BACK        | ACC     |                                                                                |            | PRGM      | CLASS                                                                                                    |                                                                                                    |   |
| *                        |                                                                       | *                                                                                  | *                                                                          | *                                                                         |                            |                                                |                     |         | <u> </u>                                                                       |            |           | 01100                                                                                                    |                                                                                                    |   |
|                          |                                                                       |                                                                                    |                                                                            |                                                                           |                            |                                                |                     |         |                                                                                |            |           |                                                                                                    |                                                                                                    |   |
|                          |                                                                       | L                                                                                  |                                                                            |                                                                           |                            |                                                |                     |         |                                                                                |            |           |                                                                                                    |                                                                                                    |   |
|                          |                                                                       |                                                                                    | ļ                                                                          |                                                                           |                            |                                                |                     |         |                                                                                |            |           |                                                                                                    |                                                                                                    |   |
|                          |                                                                       | <b> </b>                                                                           |                                                                            |                                                                           |                            |                                                |                     |         | lf vou are                                                                     | taking pa  | av and a  | re chargi                                                                                                    | ng the hour                                                                                                    | s |
|                          |                                                                       |                                                                                    |                                                                            |                                                                           |                            |                                                |                     |         | to a dana                                                                      | rtmont     | thor the  | n vour b                                                                                                    | omo dopart                                                                                                    | - |
|                          |                                                                       |                                                                                    |                                                                            |                                                                           |                            |                                                |                     |         | to a depa                                                                      |            |           | in your n                                                                                                    |                                                                                                    |   |
|                          |                                                                       |                                                                                    |                                                                            |                                                                           |                            |                                                |                     |         | ment,                                                                          | please in  | dicate th | his in the                                                                                                    | Alternate                                                                                                    |   |
|                          |                                                                       |                                                                                    |                                                                            |                                                                           |                            |                                                |                     | Chc Chc |                                                                                |            | rtfield c | olumn.                                                                                                    |                                                                                                    |   |
|                          |                                                                       | 1                                                                                  |                                                                            |                                                                           |                            |                                                |                     |         |                                                                                |            |           |                                                                                                    |                                                                                                    |   |
|                          |                                                                       |                                                                                    |                                                                            |                                                                           |                            |                                                |                     |         |                                                                                |            |           |                                                                                                    |                                                                                                    |   |
|                          |                                                                       |                                                                                    |                                                                            |                                                                           |                            |                                                |                     |         |                                                                                |            |           |                                                                                                    |                                                                                                    |   |
|                          |                                                                       |                                                                                    |                                                                            |                                                                           |                            |                                                |                     |         |                                                                                |            |           |                                                                                                    |                                                                                                    |   |
|                          |                                                                       | 1                                                                                  |                                                                            |                                                                           |                            |                                                | └─ <mark>└</mark> ─ |         |                                                                                |            |           |                                                                                                    |                                                                                                    |   |
|                          |                                                                       | 4                                                                                  |                                                                            |                                                                           |                            |                                                |                     |         |                                                                                |            |           |                                                                                                    |                                                                                                    |   |
|                          |                                                                       |                                                                                    |                                                                            |                                                                           |                            |                                                |                     |         |                                                                                |            |           |                                                                                                    |                                                                                                    |   |
|                          |                                                                       |                                                                                    |                                                                            |                                                                           |                            |                                                |                     |         |                                                                                |            |           |                                                                                                    |                                                                                                    |   |
|                          |                                                                       |                                                                                    | TOTALS                                                                     | 0                                                                         | 0                          | 0                                              |                     | DAVD    |                                                                                |            |           |                                                                                                    |                                                                                                    |   |
|                          | OVERTIM                                                               |                                                                                    | AVE BEEN                                                                   | WORKED                                                                    |                            |                                                |                     | PATR    | OLL USE:                                                                       |            |           |                                                                                                    |                                                                                                    |   |
| *Click                   | here to sig                                                           | gn                                                                                 | Feb 2                                                                      |                                                                           | I INDICAT                  |                                                |                     |         |                                                                                |            |           |                                                                                                    |                                                                                                    |   |
| EMPLO                    | YEE'S SIGNA                                                           | TURE                                                                               | DATE                                                                       | SUPERVIS                                                                  | OR'S SIGN                  | ATURE                                          | DATE                |         |                                                                                |            |           |                                                                                                    |                                                                                                    |   |
|                          |                                                                       |                                                                                    |                                                                            |                                                                           |                            |                                                |                     |         |                                                                                |            |           |                                                                                                    |                                                                                                    |   |

The days and hours recorded on this form are those worked outside and/or after you have completed your normally scheduled hours for the week. Make sure to indicate whether you want the hours paid or booked as CTO.

Additionally, if you were called in/back to work unexpectedy, please indicted this by marking the *Call Back* box. For information on what constitutes "Call Back," please reference your Collective Bargaining Agreement.

https://www.calstate.edu/csu-system/faculty-staff/labor-and-employee-relations/Pages/default.aspx

| EMPLOYEE NAME  |          |        | EMPLOYEE ID NUMBER |          |         | DEP  | T ID PAY PERIOD |               |        | TIME BASE              |  |
|----------------|----------|--------|--------------------|----------|---------|------|-----------------|---------------|--------|------------------------|--|
| Test E         | imployee |        |                    | 12345678 |         | D3   | 0007            | 02/22 (2/1-3/ | 1) 🔻   | Select                 |  |
| OVERTIME WORKE |          | WORKED | OVERTIME           | HOURS    | HOURS   | CALL | ALTERNATE CHAF  |               |        | Full Time<br>Part Time |  |
| DATE           | FROM     | TO     | HOURS              | FOR PAY  | FOR CTO | BACK | ACCT            | FUND          | DEPT   | Intermittent           |  |
| 02/01/22       | 05:15    | 06:15  | 1                  | 1        |         |      |                 | HM580         | D30002 |                        |  |
|                |          |        |                    |          |         |      |                 |               |        |                        |  |

Once you are done filling the form out you will be instructed to sign or send it for signature.